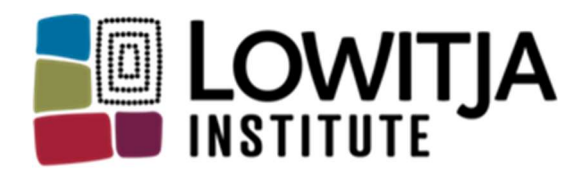

Australia's National Institute for Aboriginal and Torres Strait Islander Health Research

# "SmartyGrants- How to Apply" Guide

#### Contents

| Navigating the SmartyGrants System | 2 |
|------------------------------------|---|
| Apply and Register                 | 3 |
| Application Process                | 4 |
| Review and Submit Application      | 4 |
| Confirmation                       | 5 |

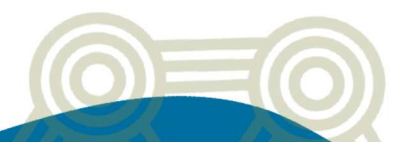

## Navigating the SmartyGrants System

1. You will access SmartyGrants through the *Lowitja Institute website* application portal. Users will begin at the Lowitja Institute grant home page. Users can view all current grant rounds open for submission, and any upcoming grant rounds they may be eligible for. Please make sure you select the correct grant round.

| Welcome to the Lowitia Institute online grant application portal.                                                                                          |                                                                                                    |
|----------------------------------------------------------------------------------------------------|----------------------------------------------------------------------------------------------------|
| 0 11                                                                                                    |                                                                                                    |
| The Lowitja Institute Aboriginal and Torres Strait Islander Grants are de<br>wellbeing of Aboriginal and Torres Strait Islander people by commissioning    | signed to contribute to improvements in the health an<br>esearch that is high impact and innovative.                |
| Aboriginal Community Controlled Organisation's across Australia are eligib<br>Torres Strait Islander researchers at all career stages (community, emerging | e to apply. We encourage applications from Aboriginal an<br>learly years, mid-career, and established researchers). |
| For information about our grants, access to guidelines and resources, please                                                                               | visit our home page on Lowitja Website -                                                                            |
| https://www.lowitja.org.au                                                                                                    |                                                                                                    |
| For queries about the guidelines, deadlines or questions in the form, please                                                                               | ontact us on research@lowitja.org.au.                                                                               |
| Cuppont Doundo                                                                                                    |                                                                                                    |
| CULLEUL KOUIN2                                                                                                    |                                                                                                    |

- 2. To begin, select the appropriate grant round and this will open the application form for you to start your submission.
- 3. Next, users will see key information related to the grant application and the following options in the top ribbon:
  - i. Start a Submission
  - ii. Preview the Form
  - iii. Download Preview Form

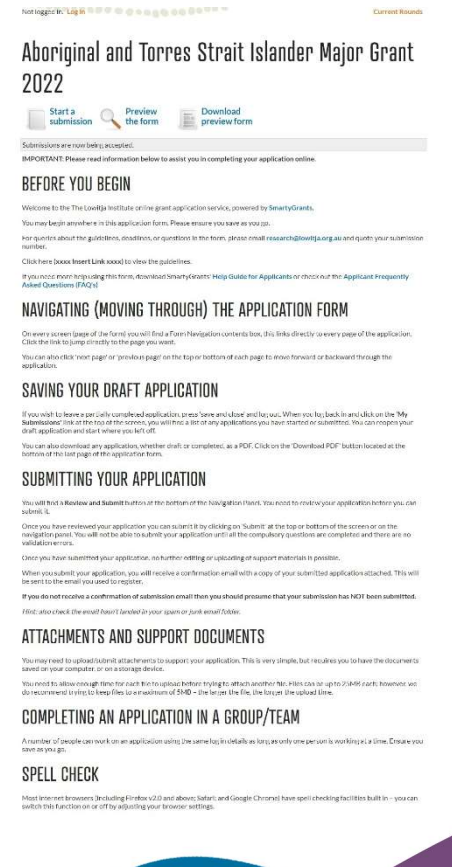

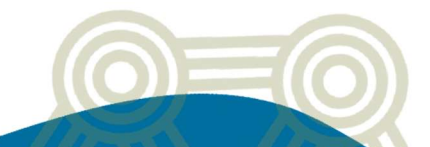

## **Apply and Register**

1. When you are ready to start your application click, Start a submission.

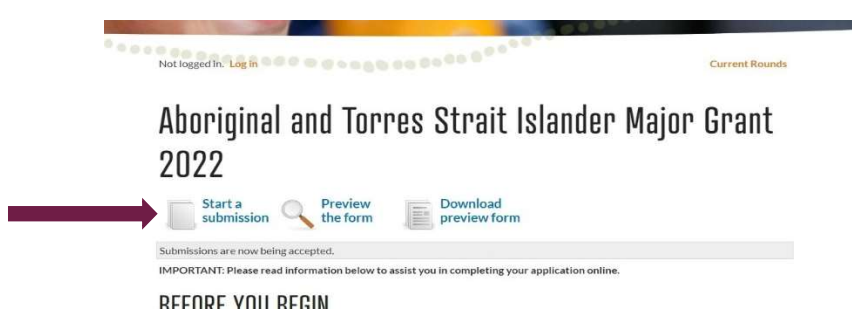

- 2. Next, users will be prompted to create an account, in order to complete the application. If you are already registered, please sign in.
  - i. Users are encouraged to record their registration details in a safe place, as the same details (username and password) will be required to log back into SmartyGrants if successful in a Lowitja grant and/or for any future grant applications.

#### 1. Login or Register

| You must register before you can make an online s                                   | ubmission.                                                                          |
|-------------------------------------------------------------------------------------|-------------------------------------------------------------------------------------|
| Registration gives you secure access to your forms once.                            | s allowing you to work on them over time rather than having to complete them all at |
| It only takes a moment to register and you can get                                  | started on your submission straight after registering,                              |
| Fields marked with   must be completed.                                             |                                                                                     |
| Login                                                                               | Register                                                                            |
| If you're already registered or have started an<br>online form log in here.         | If you haven't registered or started filling in a<br>form, register here.           |
| Email Address: *<br>Example@outlook.com                                             | Reighter                                                                            |
| Password: *                                                                         |                                                                                     |
| •••••                                                                               |                                                                                     |
| Forgotten your password?                                                            |                                                                                     |
| By clicking Log In you agree to Our Community's<br>Privacy Policy and Terms of Use. |                                                                                     |
| tog In                                                                              |                                                                                     |

|                                                                                                    | se completed.                                        |
|----------------------------------------------------------------------------------------------------|------------------------------------------------------|
| Your Name: *                                                                                                 |                                                      |
| Organisation:                                                                                                |                                                      |
| Email Address:*                                                                                              | shal kee fairman@iowitja.org.au                      |
| Confirm Email Address: *                                                                                     | Re-enter your email address to confirmite.           |
| Your password must;                                                                                          |                                                      |
| include at least 8 chara     include uppercase lette     include lowercase lette     include lowercase lette | cters<br>HS<br>HS<br>meric character (Lo., a symbol) |
| Password: .                                                                                                  | kaanaa                                               |
|                                                                                                    |                                                      |
| Password: *                                                                                                  |                                                      |

4. Once you have filled out the form, click **Register**. Once registered, an activation email will be sent to your registered email.

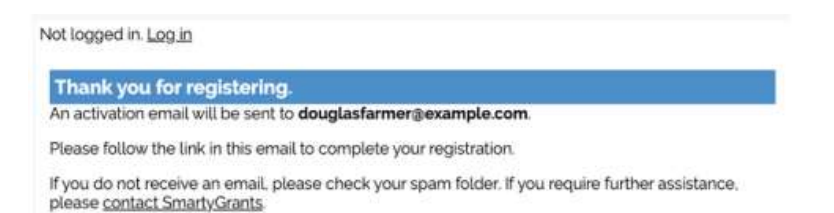

5. Access you're nominate email account, there will be an email from SmartyGrants to activate your account. Click on the link to activate your account and copy your activation code from the email to use. If you are having any issues with activating the registered account, please contact <a href="mailto:service@smartygrants.com.au">service@smartygrants.com.au</a> for further assistance.

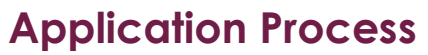

- 1. Once you have signed in, users will see an overview of the newly started submission, the instructions, and the user's unique submission number.
  - i. Users are encouraged to record the submission number in a safe place as it can be used to identify the application.

 New submission for Aboriginal and Torres Strait

 Standar Major Grant 2022

 Answering was used your submission regularly your submission to saved whenever you click 'save' or you move to another page.

 Was used used out automatically at the 20 minutes if you don't save, which will cause you to use another you cause.

 Your burges

 Your Cause

 Your Cause

 Your Cause

 Your Cause

 Your Cause

 Your Cause

 Your Cause

 Your Cause

 Your Cause

 Your Cause

 Your Cause

 Your Cause

 Your Cause

 Your Cause

 Your Cause

 Your Cause

 Your Cause

 Your Cause

 Your Cause

 Your Cause

 Your Cause

 Your Cause

 Your Cause

 Your Cause

 Your Cause

 Your Cause

 Your Cause

 Your Cause

 Your Cause

 Your Cause

 Your Cause

 Your Cause

 Your Cause

 Your Cause

- 2. Click "Next Page" and the grant application will appear.
  - i. <u>Users are encouraged to save their application every 10-15 minutes to ensure</u> <u>all work is saved.</u>

Aboriginal and Torres Strait Islander Major Grant 2022 — 00006-TEST

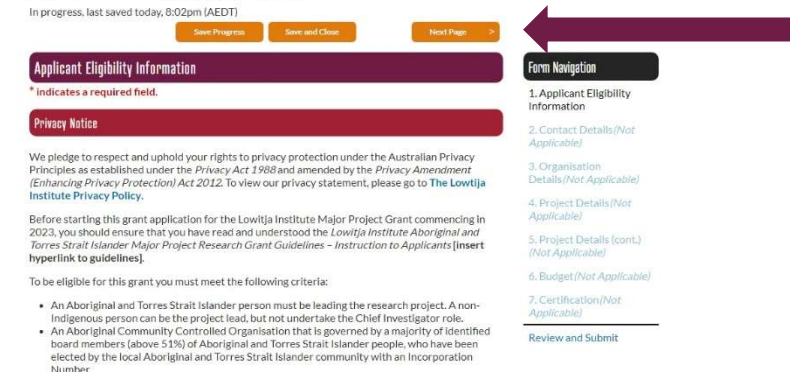

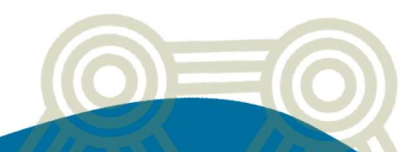

#### **Review and Submit Application**

- 1. Once users complete the last page of the application form, click "**Review Form**" in the navigation panel.
- The application will be displayed in PDF format which can be downloaded by clicking "Download PDF". A copy of the application will also be sent to the user once the application has been successfully submitted.

| Aboriginal and Torres Strait Islander Major Grant<br>2022 — 00006-TEST                                                                                                    |                                             |  |
|----------------------------------------------------------------------------------------------------|---------------------------------------------|--|
| Submissions are now being accepted.                                                                                                    |                                             |  |
| Your form has not been submitted yet. Please review and correct any errors you find.           Dewnload Per         Class                                                                                                    |                                             |  |
| Some changes to your application are required before it can be submitted. Check the highlighted items<br>and fix them before the application is submitted.                                                                                                    | Form Navigation                             |  |
| Applicant Eligibility Information                                                                                                    | 2. Contact Details (Not<br>Applicable)      |  |
| Privacy Notice                                                                                                    | 3. Organisation<br>Details (Not Applicable) |  |
| We pledge to respect and uphold your rights to privacy protection under the Australian Privacy<br>Principles as established under the <i>Privacy Act 1988</i> and amended by the <i>Privacy Amendment</i><br><i>Cenhancing Privacy Protection Act 2012</i> . To view our privacy statement, please go to The Lowtia | 4. Project Details/Not<br>Applicable/       |  |

3. If there are incomplete sections of the application, the SmartyGrants application will not allow you to submit. Any section that requires further detail or was missed will be indicated in a similar box to the below image. You will be able to return to the items that require attention by clicking on any highlighted items. And review your application again once completed missing details.

Some changes to your application are required before it can be submitted. Check the highlighted items and fix them before the application is submitted.

## Confirmation

Once the application is submitted, users will receive a confirmation email that the application has been received. This will also include the unique submission number as well as a PDF copy of the complete application form. If you do not receive a confirmation email from SmartyGrants, please contact <u>service@smartygrants.com.au</u> or <u>research@lowitja.org.au</u>.

If you require any support in completing the application form, please contact **research@lowitja.org.au** for further assistance.